#### DESCRIPTION

MC406 is a battery operated electronic converter designed to offer an high measure accuracy and stability in a compact size. The measured flowrate is displayed on the LCD screen together with one of the 4 available totalizers; other informations and some basic settings are directly accessible using the 4 pushbuttons interface. The complete instrument configuration and log access is possible using a provided PC-based software that access the infrared communication interface. The two indipendent positive and negative passive pulse outputs allow the connection with any external counter. Pressure and temperature probes are available on request (starting from 2016).

## SENSOR COUPLING

The maximum full-bore sensor size is dn 600 mm; the built-in battery life is affected from the sensor size. The flowmeter can be ordered both in compact or separate version, with a maximum cable length of 30mt.

## MEASURING FEATURES

Flow velocity range: 0.05 m/s (error class to be defined) to 10 m/s +/- 0.5% or OIML R49 for MID version Liquid conductivity  $\geq 20$  s/cm

Sampling rate: awake unit 3.125Hz nominal (depends on the diameter); stand-by mode: from 1/5Hz to 1/60Hz (default 1/15Hz)

Digital filters: damping (number of avarages), cut-off, bypass and peak cut.

DATA STORAGE

All the parameters, totalizers and log are stored in a non-volatile memory. The datalogger offer a cyclic storage of over 100000 lines of data with a maximum resolution of 1 minute, recording the time stamp, flowrate, positive and negative totalizer and additional information as converter, any detected error condition and, if installed, the process pressure and temperature.

## DISPLAY

The LCD can visualize an 8 and a 6 digit number plus several information icons, allowing the user to display several informations and set many parameters. On details, it is possible to show:

- live flowrate
- total positive totalizer (T+)
- total negative totalizer (T-)
- partial positive totalizer (P+)
- partial negative totalizer (P-)
- time & date
- converter temperature
- process pressure and temperature (if available)
- parameters corresponding code and value

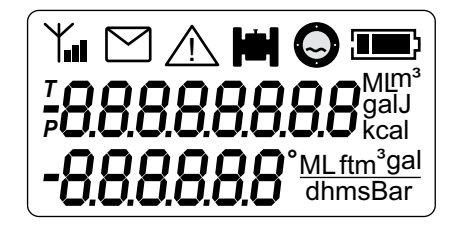

## CONVERTER OVERVIEW

Irrigation

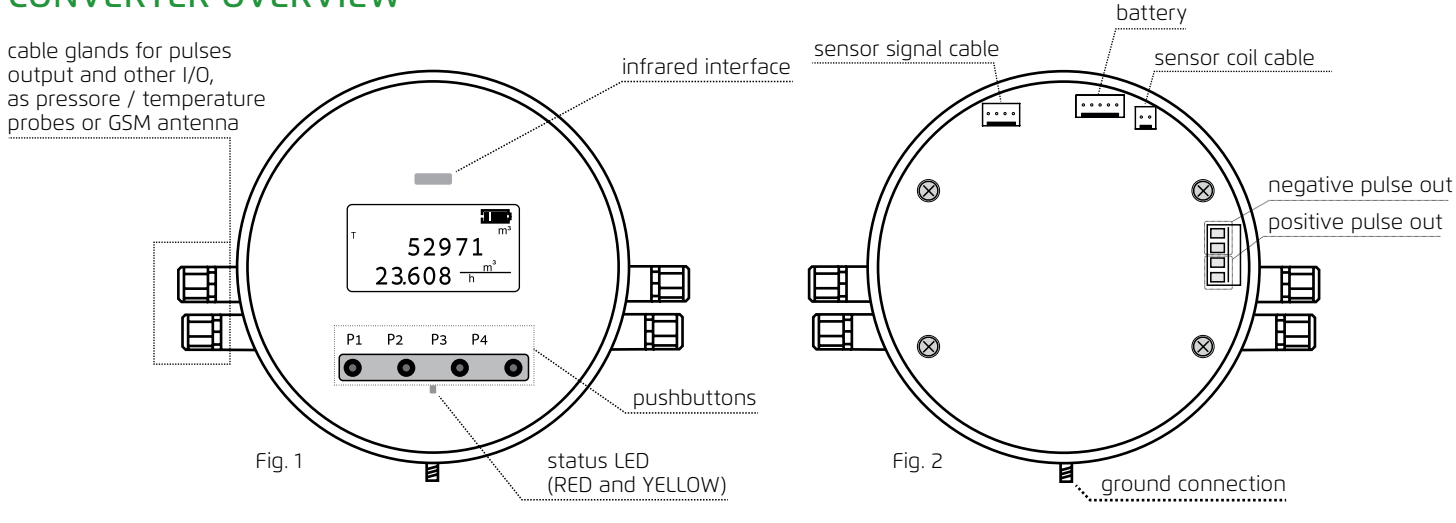

#### SYSTEM STARTUP

After the physical installation of the instrument has been completed, the electronic converter can be powered on by pluggin the battery pack to the proper connector (shown on fig.2). Several information are displayed to the user and a basinc setup is required.

## **BOOTLOADER CHECKSUM AND VERSION**

the bootloader is a separated software necessary to download a new firmware into the converter (see the proper section)

## FIRMWARE CHECKSUM AND VERSION

this refers to the main firmware

## NEW BATTERY NOTIFICATION

if the unit is beeing powered with a new battery pack it is necessary to select «YES» by pressing P4 to reset the battery energy counter; if the unit has just beeing disconnected and powered back with the same battery pack «NO» is the proper selection (P1)

## DATE & TIME SETUP

check and eventually adjust the date and time the flashing value is the one that can be adjusted using P3 / P4 P2 selects the next value in the sequence: year>month>day>hour>minute. After the last value has been selected, a further pression of P2 confirms the value and moves to the next screen; P1 confirms the current settings and exits

## MAIN VISUALIZATION SCREEN

the converter is now ready. The positive totalizer appears on the first row and the live flowrate on the second. The current technical unit is shown on the right side

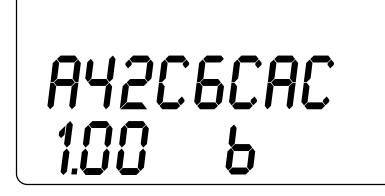

COA9F18E 1.00 F

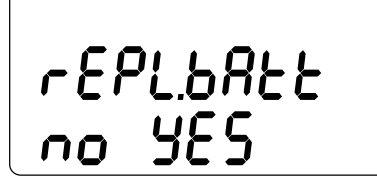

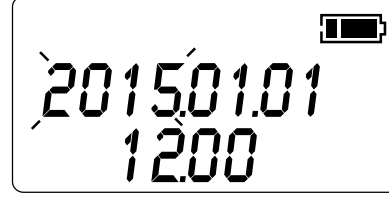

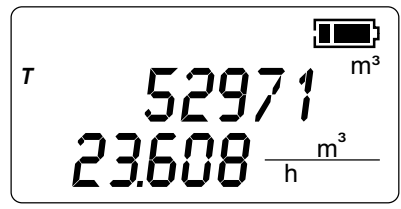

## **USER INTERFACE**

Starting from the main visualization screen (flowrate and total positive totalizaer), the 4 pushbuttons can be used to perform various operations. On details:

Scroll the first and second line visualization options

P3: scroll the live flowrate, time, board temperature and, if available, the process temperature and pressure

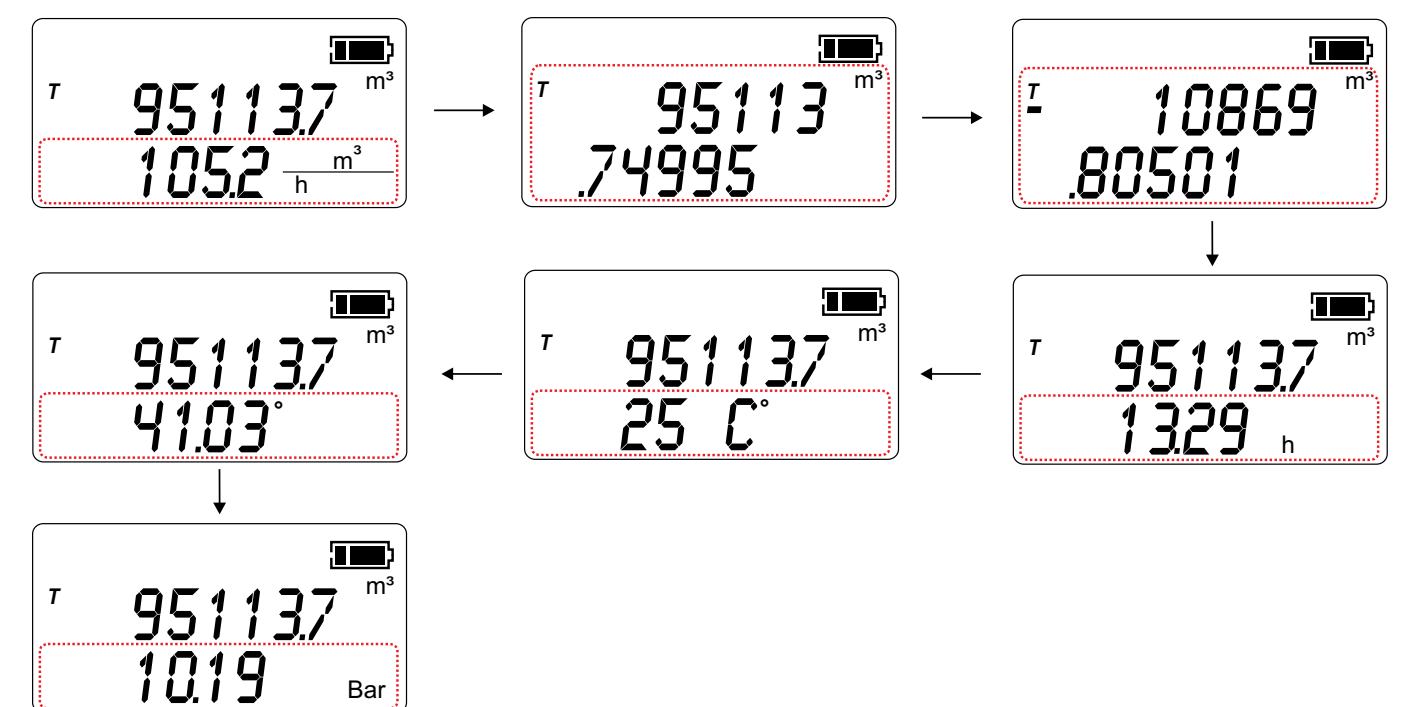

P4: scroll the totalizers and the date in this order: T + > T - > P + > P - > date

Bar

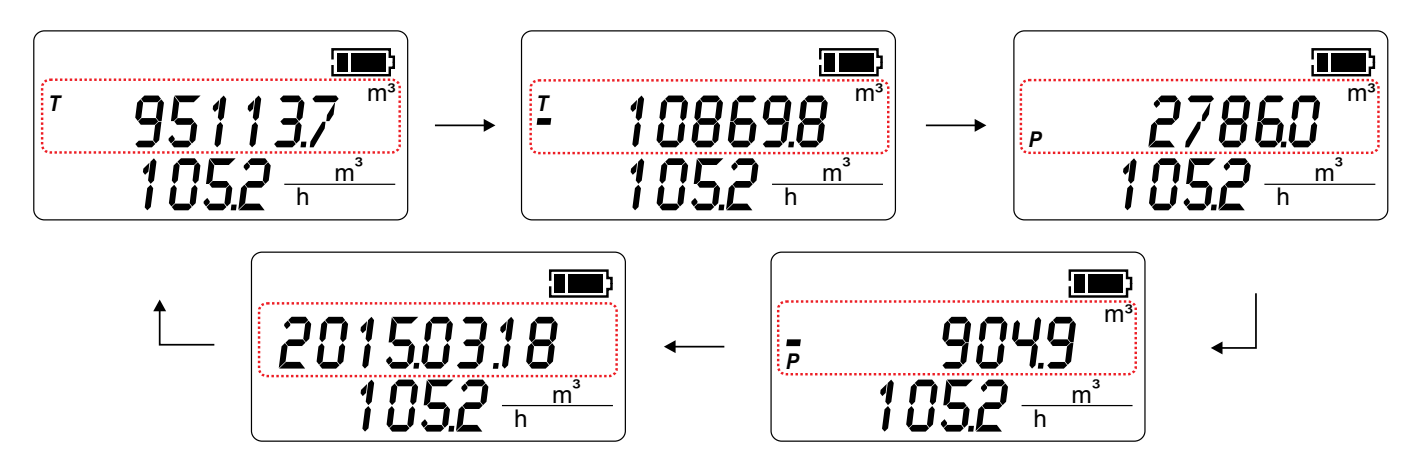

P2: scroll the the active alarms (first row) / alarms count (second row) In a normal working condition no alams will be reported

Irrigation

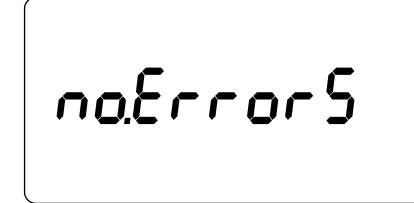

if one (or more) alarm condition is active, it will be scrolled

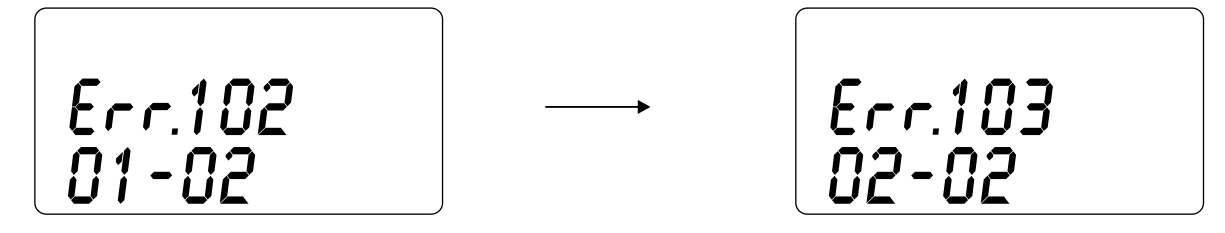

P1: enter the function selection passing through the password entry (if any value other than 0 is used, otherwise the password is not required)

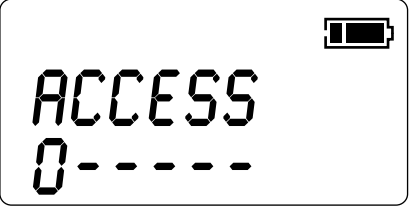

to increase / decrease the current digit value use P4 / P3; move to the next digit with P2. When the last digit is entered, a further pression of P2 will unlock the access to the function selection if the entered password is correct, otherwise the digit will scroll back to the first one

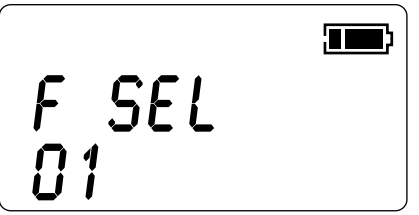

function selection code: every value corresponds to a parameter set menu or function (see 11. FUNCTIONS); to select the function code use P4 / P3; to enter the selected code use P2. Pressing P1 returns to the main screen

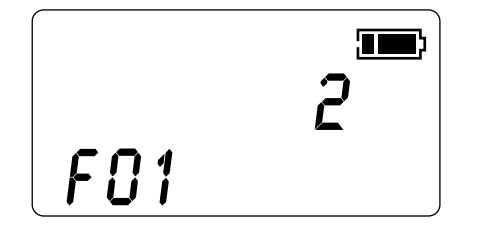

inside a specific function, the pushbuttons functionality may differ (see 11. FUNCTIONS); in this example, P4 / P3 increase and decreases the parameter value shown on the first row, P2 confirms the value and move back to the function selection, P1 abort the operation and goes back to the main screen.

## FIRST ACTIVATION

Depending on the instrument configuration, the converter can be shipped with the battery pack disconnected or already connected.

If disconnected: the unit is automatically operative once connected (see pag.11)

If already connected: the unit is hibernated and needs to be activated.

To activate an hibernated unit it is necessary to hold pressed P2 and P3 for 5 seconds

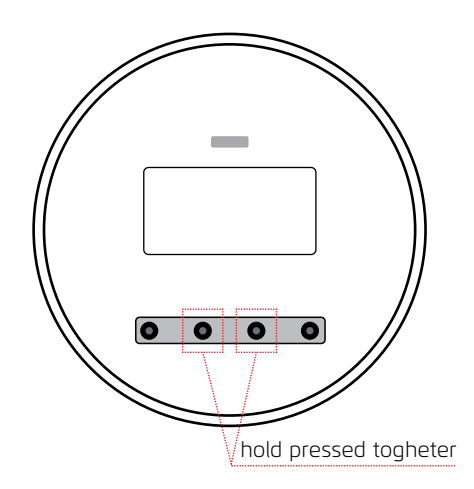

#### **DISPLAY TEST**

The LCD display integrity can be checked by pressing together P1 and P4 from the live measurement screen; all the display segments will be activated and cleared in sequence. Also, the firmware version.revision and its checksum are displayed. When completed, the previous measurement screen will be restored.

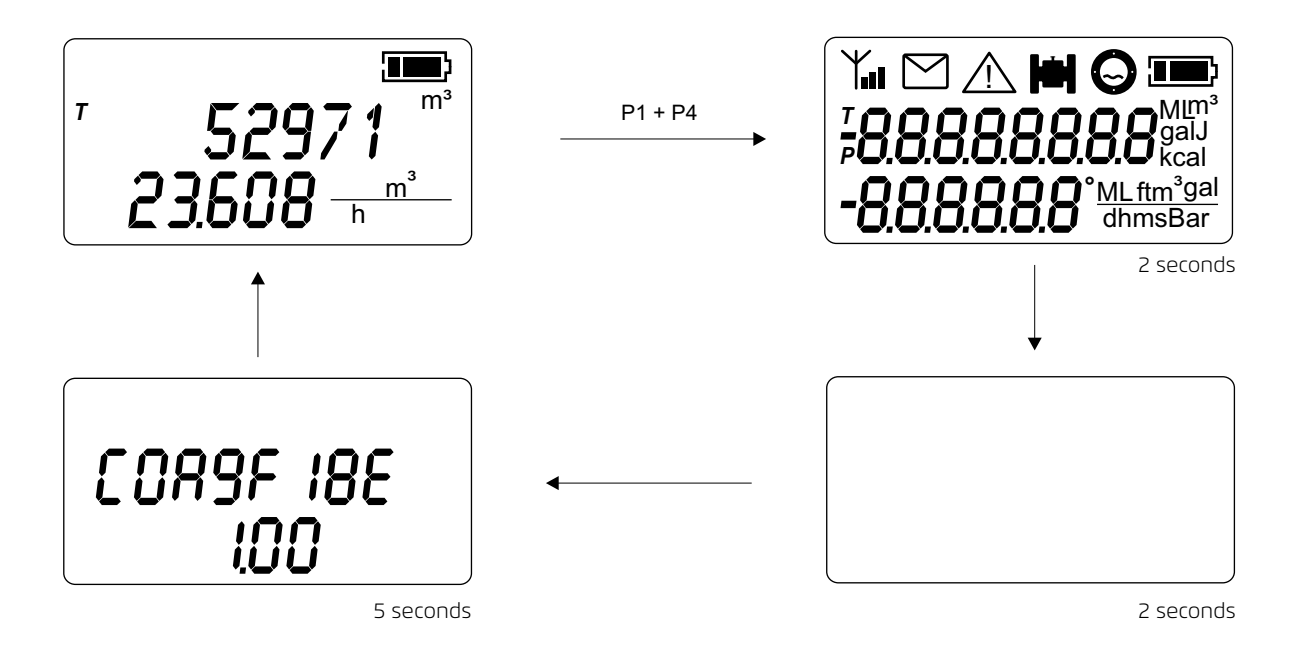

# FUNCTIONS

A list of all the accessible functions from the user interface follows editable read only

Irrigation

| FUNC | DESCRIPTION                       | ACTION P1                                                                              | ACTION P2                                            | ACTION P3      | ACTION P4         | MIN<br>VALUE | MAX<br>VALUE | NOTES                                                                                                    |
|------|-----------------------------------|----------------------------------------------------------------------------------------|------------------------------------------------------|----------------|-------------------|--------------|--------------|----------------------------------------------------------------------------------------------------|
| 01   | instant flowrate<br>unit          | back to main<br>screen                                                                 | confirm + return<br>to function<br>selection         | value decrease | value increase    | 1            | 6            | 1=m; 2=m <sup>3</sup> ; 3=L; 4=ML;<br>5 =ft3; 6=gal; 7=BBL.<br>Setting 1 (meters) the time base is<br>autom. changed to 1 (second)  |
| 02   | time base for<br>instant flowrate | back to main<br>screen                                                                 | confirm + return<br>to function<br>selection         | value decrease | value increase    | 1            | 4            | 1=s; 2=m; 3=h; 4=d                                                                                                    |
| 03   | counters unit                     | back to main<br>screen                                                                 | confirm + return<br>to function<br>selection         | value decrease | value increase    | 1            | 4            | 1=m³; 2=L; 3=ML; 4=gal; 5=BBL;<br>6=Aft; 7=Ain                                                                                      |
| 04   | zero finder                       | back to main<br>screen                                                                 | cancel operation;<br>return to function<br>selection | no action      | zero finder start | -            | -            | display shows the countdown<br>in seconds to complete the<br>operation; when compleded<br>the main screen is shown<br>automatically |
| 05   | calibration factor                | back to main<br>screen                                                                 | confirm + return<br>to function<br>selection         | value decrease | value increase    | -10          | 10           |                                                                                                    |
| 06   | sensor diameter                   | back to main<br>screen                                                                 | confirm + return<br>to function<br>selection         | value decrease | value increase    | 1            | 4000         | nominal sensor diameter [mm]                                                                                                    |
| 07   | pulse volume                      | back to main<br>screen                                                                 | confirm + return<br>to function<br>selection         | value decrease | value increase    | 1            | 10000        | the parameter is electrically secured; read-only mode                                                                               |
| 08   | pulse technical<br>unit           | back to main<br>screen                                                                 | confirm + return<br>to function<br>selection         | value decrease | value increase    | 1            | 4            | 1=mL; 2=L; 3=m3; 4=gal                                                                                                    |
| 09   | pulse duration                    | back to main<br>screen                                                                 | confirm + return<br>to function<br>selection         | value decrease | value increase    | 5            | 500          | expressed in ms<br>[seconds / 1000]                                                                                                 |
| 10   | measurement<br>frequency          | back to main<br>screen                                                                 | confirm + return<br>to function<br>selection         | value decrease | value increase    | 5            | 60           | interval between<br>two measures [s]                                                                                                |
| 11   | date and time                     | back to the<br>previous field; if<br>in years setting<br>field, back to<br>main screen | confirm + return<br>to function<br>selection         | value decrease | value increase    | 5            | 60           | interval between<br>two measures [s]                                                                                                |
| 12   | damping                           | back to main<br>screen                                                                 | confirm + return<br>to function<br>selection         | value decrease | value increase    | 2            | 100          | number of samples averaged                                                                                                    |
| 13   | bypass                            | back to main<br>screen                                                                 | confirm + return<br>to function<br>selection         | value decrease | value increase    | 2            | 95           | bypass filter threshold,<br>full scale %                                                                                            |
| 14   | peak cut                          | back to main<br>screen                                                                 | confirm + return<br>to function<br>selection         | value decrease | value increase    | 1            | 90           | peak cut filter threshold,<br>full scale %                                                                                          |
| 15   | cut off                           | back to main<br>screen                                                                 | confirm + return<br>to function<br>selection         | value decrease | value increase    | 0.00         | 10.00        | flow cut off expressed in m/s<br>(finest adjustment +/-0.01m/s)                                                                     |

| FUNC | DESCRIPTION                         | ACTION P1              | ACTION P2                                                                                   | ACTION P3      | ACTION P4                                                              | MIN<br>VALUE | MAX<br>VALUE | NOTES                                                                                                    |
|------|-------------------------------------|------------------------|---------------------------------------------------------------------------------------------|----------------|------------------------------------------------------------------------|--------------|--------------|----------------------------------------------------------------------------------------------------|
| 16   | flowrate display<br>digits          | back to main<br>screen | confirm + return<br>to function<br>selection                                                | value decrease | value increase                                                         | 0            | 4            | number of decimal digits used to display the instantaneous flowrate                                                                                           |
| 17   | totalizers display<br>digits        | back to main<br>screen | confirm + return<br>to function<br>selection                                                | value decrease | value increase                                                         | 0            | 3            | number of decimal digits used to display the totalizers                                                                                                    |
| 18   | empty pipe<br>threshold             | back to main<br>screen | confirm + return<br>to function<br>selection                                                | value decrease | value increase                                                         | 200          | 5000         | the threshold value is a raw scaled value of the 24bit ADC conversion                                                                                         |
| 19   | full scale                          | back to main<br>screen | confirm + return<br>to function<br>selection                                                | value decrease | value increase                                                         | 1.0          | 10.0         | the full scale is expressed in m/s<br>(not related to the diameter)                                                                                           |
| 20   | partial positive<br>totalizer reset | back to main<br>screen | confirm + return<br>to function<br>selection                                                | no action      | partial positive<br>tot. reset (must<br>be hold pressed<br>for 5 sec.) | -            | -            | display shows the partial positive totalizer                                                                                                    |
| 21   | partial negative<br>totalizer reset | back to main<br>screen | confirm + return<br>to function<br>selection                                                | no action      | partial positive<br>tot. reset (must<br>be hold pressed<br>for 5 sec.) | -            | -            | display shows the partial positive totalizer                                                                                                    |
| 22   | firmware version                    | back to main<br>screen | return to function selection                                                                | no action      | no action                                                              | -            | -            | shows the current firmware version.revision                                                                                                    |
| 23   | firmware<br>checksum                | back to main<br>screen | return to function selection                                                                | no action      | no action                                                              | -            | -            | shows the current firmware checksum (CRC32)                                                                                                    |
| 24   | empty pipe<br>detection mode        | back to main<br>screen | confirm + return<br>to function<br>selection                                                | value decrease | value increase                                                         | 0            | 3            | 0: all empty pipe detections<br>disabled;<br>1: enabled on the dedicated 4th<br>electrode;<br>2: enabled on the measuring<br>elecrodes;<br>3: enabled on both |
| 25   | password setup                      | back to main<br>screen | on to next<br>digit,confirm and<br>return to function<br>selection (must be<br>input twice) | value decrease | value increase                                                         | 0            | 999999       |                                                                                                    |
| 26   | bootloader<br>version               | back to main<br>screen | return to function selection                                                                | no action      | no action                                                              | -            | -            | shows the current bootloader version.revision                                                                                                    |
| 27   | bootloader<br>checksum              | back to main<br>screen | return to function selection                                                                | no action      | no action                                                              | -            | -            | shows the current bootloader checksum (CRC32)                                                                                                    |
| 28   | line frequency                      | back to main<br>screen | confirm + return<br>to function<br>selection                                                | value decrease | value increase                                                         | 0            | 1            | set the electrical line frequency to<br>improve the interference rejection<br>0:50Hz; 1:60Hz                                                                  |
| 29   | load user<br>parameters             | back to main<br>screen | return to function selection                                                                | value decrease | (long press) load<br>user parameters                                   | -            | -            | replace the actual parameters with the stored user copy                                                                                                    |
| 30   | lsave user<br>parameters            | back to main<br>screen | return to function<br>selection                                                             | value decrease | (long press)<br>save user<br>parameters                                | -            | -            | save the current parameters to the user copy memory                                                                                                    |

| FUNC | DESCRIPTION                         | ACTION P1              | ACTION P2                                    | ACTION P3               | ACTION P4                                  | MIN<br>VALUE         | MAX<br>VALUE                  | NOTES                                                                                    |
|------|-------------------------------------|------------------------|----------------------------------------------|-------------------------|--------------------------------------------|----------------------|-------------------------------|------------------------------------------------------------------------------------------|
| 31   | load factory<br>parameters          | back to main<br>screen | return to function<br>selection              | value decrease          | (long press)<br>load factory<br>parameters | -                    | -                             | replace the actual parameters with the factory data                                      |
| 32   | damping in low<br>power mode        | back to main<br>screen | confirm + return<br>to function<br>selection | value decrease          | value increase                             | 1                    | 100                           | number of samples averaged<br>when in low power mode                                     |
| 33   | auto power off                      | back to main<br>screen | return to function<br>selection              | value decrease          | value increase                             | 0                    | 7                             | power down timeout<br>0=20s; 1=1 min; 2=3 min; 3=15min;<br>4=1h; 5=6h;<br>6= 12h; 7=18h. |
| 34   | sensor offset                       | back to main<br>screen | return to function selection                 | no action               | no action                                  | -999999999           | 999999999                     | shows the coupled sensor offet in RAW internal ADC value                                 |
| 35   | firmware<br>download<br>attempt log | back to main<br>screen | return to function selection                 | show previous<br>record | show next<br>record                        | oldest<br>record (0) | latest<br>available<br>record | display the firmware download<br>attempt log (see FIRMWARE<br>UPDATE section)            |

#### BATTERY

The converter is powered with a lithium battery pack, offering over 10 years of service (depending on the configuration and the working conditions). The residual life is estimated by calculating the energy usage all over the instrument life, so when the battery pack is replaced it is necessary to reset the battery usage counter. Powering up the unit automatically takes the user to a selection screen (see SYSTEM STARTUP).

NOTE: waking-up the unit frequently or entering very long power down timeouts (funcion 33) can reduce the expected battery life.

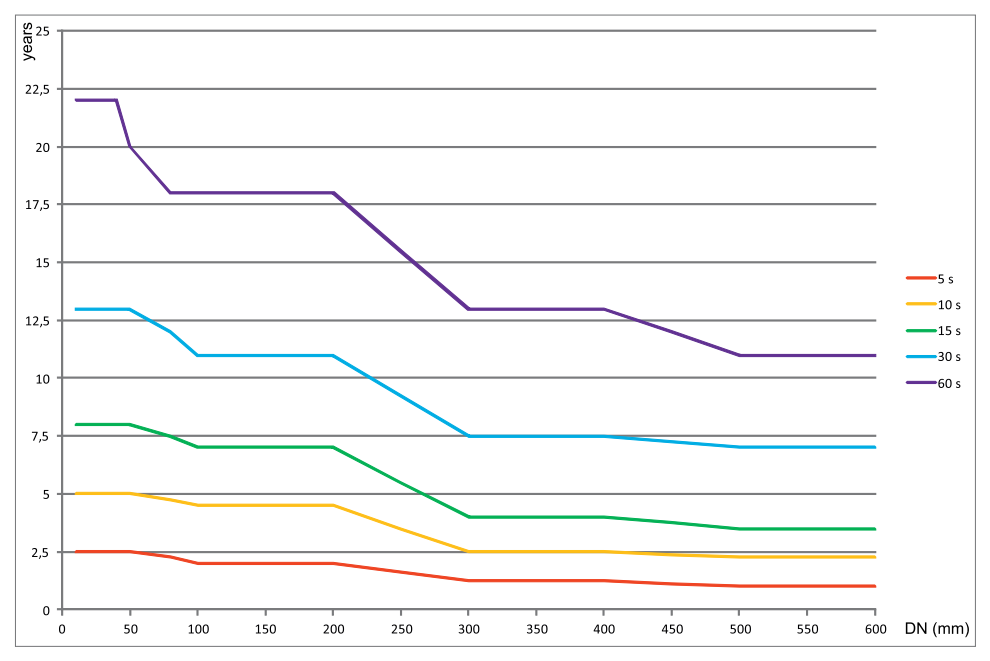

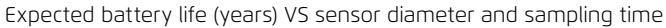

| battery good |
|--------------|
| 25% or less  |
| 10% or less  |

# SELF DIAGNOSTIC

During the measuring process MC406 detects automatically if a fault condition occours and eventually stops the measurement reporting an alarm indication on the display. The following table decribes the various alarm condition and the behaviour of the converter.

| ANOMALY DETECTED                                                        | POSSIBLE CAUSES                                                                                                    | CONVERTER BEHAVIOUR                                                                                                    | DISPLAYED ICONS &<br>CORRESPONDING ERROR CODE |
|-------------------------------------------------------------------------|----------------------------------------------------------------------------------------------------|----------------------------------------------------------------------------------------------------|-----------------------------------------------|
| excitation failure                                                      | sensor disconnecteted; sensor cables<br>damaged; sensor coils damaged                                                                                                    | the measure is forced to 0 and the error condition is displayed and logged                                                                                                    | - <u>`</u> ` <b>)</b>    (<br>101             |
| empty pipe detected on the 4th electrode                                | the sensor is not completely full of liquid;<br>air is injected and causes turbolence;<br>sensor disconnected; sensor cables<br>damaged; liquid conductivity too low                                                                                                    | the measure is forced to 0 and the error<br>condition is displayed and logged; to<br>save battery energy the coil excitation<br>is stopped until the error condition<br>recovers | - <u>///</u> 🗎 Θ<br>102                       |
| empty pipe detected / invalid<br>measure on the measuring<br>electrodes | the sensor is at least half empty; air<br>is injected and causes turbolence;<br>sensor disconnected; sensor cables<br>damaged; liquid conductivity too low;<br>an electric dispersion on the process is<br>affecting the measure; an high source of<br>electromagnetic interference is affecting<br>the measurement | the measure is forced to 0 and the error<br>condition is displayed and logged; to<br>save battery energy the coil excitation<br>is stopped until the error condition<br>recovers | - <u>À</u> 🖿 🔘<br>103                         |
| temperature exceed the<br>nominal converter working<br>range            | the enviornment temperature is over the<br>working range; the converter is installed<br>exposed to direct sunlight                                                                                                    | the error condition is displayed                                                                                                    | - <u>)</u><br>201                             |
| wet electronic board                                                    | the cap or a cable gland was not<br>properly closed causing a water intake<br>or a humidity condensation inside the<br>converter case                                                                                                    | the error condition is displayed                                                                                                    | - <u>)</u><br>202                             |
| supply voltage out of range                                             | the battery pack is dameged or empty; a<br>wrong power source is connected to the<br>converter                                                                                                    | the error condition is displayed                                                                                                    | - <u>`</u>                                    |
| pulses overlapped                                                       | the pulse settings are not compatible with the measured process                                                                                                    | the error condition is displayed                                                                                                    | - <u>)</u><br>401                             |
| firmware checksum differs from the attended value                       | the internal program memory has changed                                                                                                    | the error condition is displayed and the program execution stopped                                                                                                    | - <u>)</u><br>801                             |
| parameters checksum differs<br>from the attended value                  | the parameters data is corrupted                                                                                                    | the error condition is displayed and the program execution stopped                                                                                                    | - <u>)</u><br>802                             |
| a watchdog reset was<br>performed                                       | a disturbance caused an unhandled<br>behaviour in the regular software<br>execution                                                                                                    | the instrument was reset to restore the<br>functionality; the alarm is cleared after it<br>has been displayed                                                                    | - <u>)</u><br>901                             |

## PC CONNECTION SOFTWARE

With the provided PC-based connection software and the Euromag infrared USB adapter is possible to perform several actions, on detalis:

- view the live measurements in real time
- read and write all the non-volatile parameters
- download the internal datalogger
- view the instrument event logger

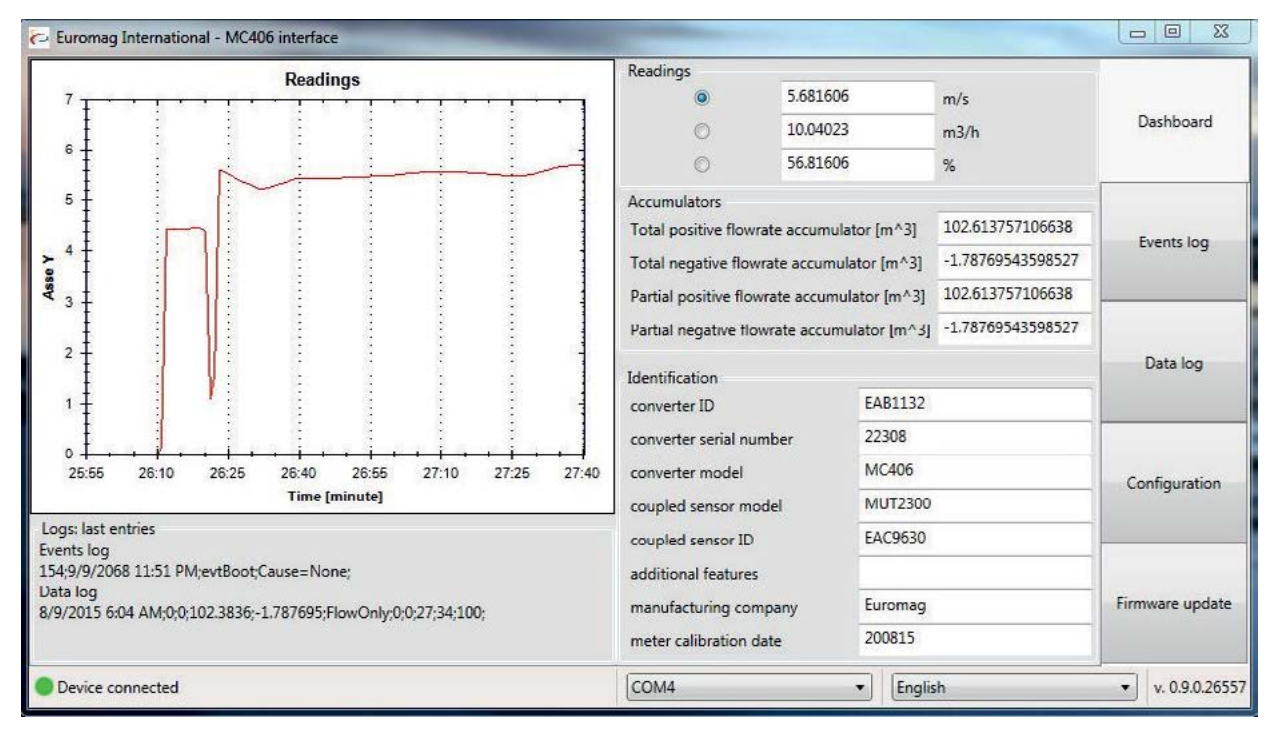

DASHBOARD - live values and basic informations

| 🔁 Eur      | omag International - M                                                                            | C406 interface                 |                                                   |                  |  |  |  |  |
|------------|---------------------------------------------------------------------------------------------------|--------------------------------|---------------------------------------------------|------------------|--|--|--|--|
| Even       | its log                                                                                           |                                |                                                   |                  |  |  |  |  |
| Events     | Events number: 155 Export all Erase all                                                           |                                |                                                   |                  |  |  |  |  |
| Index      | Timestamp                                                                                         | Event                          | Additional informations                           |                  |  |  |  |  |
| 154        | 9/9/2068 11:51:00 PM                                                                              | evtBoot                        | Cause=None                                        |                  |  |  |  |  |
| 153<br>152 | 1/1/0001 12:00:00 AM<br>8/9/2015 6:54:00 AM                                                       | evtNone<br>evtParameterChanged | var=meter calibration date;oldVal=;newVal=200815  | Events Inc.      |  |  |  |  |
| 151        | 8/9/2015 6:53:00 AM                                                                               | evtParameterChanged            | var=converter serial number;oldVal=0;newVal=22308 | Events log       |  |  |  |  |
| 150        | 8/9/2015 6:53:00 AM                                                                               | evtParameterChanged            | var=coupled sensor ID;oldVal=;newVal=FAC9630      |                  |  |  |  |  |
| 149        | 8/9/2015 6:53:00 AM                                                                               | evtParameterChanged            | var=converter ID;oldVal=;newVal=EAB1132           |                  |  |  |  |  |
| 148        | 8/9/2015 6:53:00 AM                                                                               | evtParameterChanged            | var=coupled sensor model;oldVal=;newVal=MUT2300   |                  |  |  |  |  |
| 147        | 147 8/9/2015 6:52:00 AM evtParameterChanged var=auto power-off timeout [s];oldVal=20 s;newVal=1 h |                                |                                                   |                  |  |  |  |  |
| 146        | 8/9/2015 6:52:00 AM                                                                               | evtUserWakeUp                  |                                                   |                  |  |  |  |  |
| 145        | 8/9/2015 6:51:00 AM                                                                               | evtUserWakeUp                  |                                                   |                  |  |  |  |  |
| 144        | 8/9/2015 6:49:00 AM                                                                               | evtBatteryFull                 | Voltage=0V;Temperature=0°C;Energy=100%            | 1                |  |  |  |  |
|            |                                                                                                   |                                |                                                   | Configuration    |  |  |  |  |
|            |                                                                                                   |                                | Management                                        | Firmware update  |  |  |  |  |
| -          |                                                                                                   |                                |                                                   |                  |  |  |  |  |
| Dev        | vice connected                                                                                    |                                | COM4   English                                    | ▼ v. 0.9.0.26557 |  |  |  |  |

EVENTS LOG - internal events such as battery replacement, parameters modification etc.

| 🔁 Euromag I         | nternational - MC406 ir | iterface |          |          |           |              |                    |                       |                |        | X               |
|---------------------|-------------------------|----------|----------|----------|-----------|--------------|--------------------|-----------------------|----------------|--------|-----------------|
| Data log            |                         |          |          |          |           |              |                    |                       |                |        |                 |
| Records number 3481 |                         |          |          |          |           |              |                    |                       |                | se all | Dashboard       |
| Row number          | Timestamp               | Errors   | Flow     | Total +  | Total -   | Battery ener | gy Battery voltage | Converter temperature | Additional fie | ld:    |                 |
| 3480                | 8/8/2015 2:18:00 PM     | 0        | 7.883337 | 97.00729 | -1.787695 | 100          | 3.4                | 28                    | FlowOnly       | -      |                 |
| 3479                | 8/8/2015 2:03:00 PM     | 0        | 0        | 95.68924 | -1.787695 | 100          | 3.4                | 28                    | FlowOnly       |        |                 |
| 3478                | 8/8/2015 1:48:00 PM     | 0        | 0        | 95.68924 | -1.787695 | 100          | 3.4                | 26                    | FlowOnly       | Ξ      | Eventr log      |
| 3477                | 8/8/2015 1:33:00 PM     | 0        | 0        | 95.68924 | -1.787695 | 100          | 3.4                | 27                    | FlowOnly       |        | Events log      |
| 3476                | 8/8/2015 1:18:00 PM     | 0        | 0        | 95.68924 | -1.787695 | 100          | 3.4                | 27                    | FlowOnly       | -13    |                 |
| 3475                | 8/8/2015 1:03:00 PM     | 0        | 0        | 95.68924 | -1.787695 | 100          | 3.4                | 26                    | FlowOnly       |        |                 |
| 3474                | 8/8/2015 12:48:00 PM    | 0        | 0        | 95.68924 | -1.787695 | 100          | 3.4                | 27                    | FlowOnly       |        |                 |
| 3473                | 8/8/2015 12:33:00 PM    | 0        | 0        | 95.68924 | -1.787695 | 100          | 3.4                | 27                    | FlowOnly       |        | Data log        |
| 3472                | 8/8/2015 12:18:00 PM    | 0        | 0        | 95.68924 | -1.787695 | 100          | 3.4                | 28                    | FlowOnly       |        | Data log        |
| 3471                | 8/8/2015 12:03:00 PM    | 0        | 0        | 95.68924 | -1.787695 | 100          | 3.4                | 29                    | FlowOnly       |        |                 |
| 3470                | 8/8/2015 11:48:00 AM    | 0        | 0        | 95.68924 | -1.787695 | 100          | 3.4                | 30                    | FlowOnly       |        |                 |
| 3469                | 8/8/2015 11:33:00 AM    | 0        | 0        | 95.68924 | -1.787695 | 100          | 3.4                | 29                    | FlowOnly       |        |                 |
| 3468                | 8/8/2015 11:18:00 AM    | 0        | 0        | 95.68924 | -1.787695 | 100          | 3.4                | 29                    | FlowOnly       |        | Configuration   |
| 3467                | 8/8/2015 11:03:00 AM    | 0        | 0        | 95.68924 | -1.787695 | 100          | 3.4                | 28                    | FlowOnly       |        | -               |
| 3466                | 8/8/2015 10:48:00 AM    | 0        | 0        | 95.68924 | -1.787695 | 100          | 3.4                | 28                    | FlowOnly       |        |                 |
| 3465                | 8/8/2015 10:33:00 AM    | 0        | 0        | 95.68924 | -1.787695 | 100          | 3.4                | 28                    | FlowOnly       |        |                 |
| 3464                | 8/8/2015 10:18:00 AM    | 0        | 0        | 95.68924 | -1.787695 | 100          | 3.4                | 27                    | FlowOnly       |        |                 |
| 3463                | 8/8/2015 10:03:00 AM    | 0        | 0        | 95.68924 | -1.787695 | 100          | 3.4                | 27                    | FlowOnly       | *      | Firmware update |
| 4                   |                         |          |          | 111      |           |              |                    |                       |                | •      |                 |
|                     |                         |          |          |          | More      | records      |                    |                       |                |        |                 |
| Device cor          | nnected                 |          |          |          |           | СО           | M4                 | ▼ English             |                |        | v. 0.9.0.2655   |

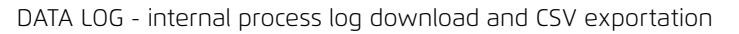

| 🔁 Euromag International - MC406    | interface                |        |         | - • ×             |
|------------------------------------|--------------------------|--------|---------|-------------------|
| Device parameters config           | guration                 |        |         |                   |
| Flowrate measurement option        | 15                       |        |         | Dashboard         |
| flowrate technical unit index      | cubic meter [m3]         |        |         |                   |
| flowrate time base index           | hour [h]                 |        |         |                   |
| totalizers technical unit index    | cubic meter [m3]         |        |         |                   |
| decimal digits count (flowrate)    | 3                        |        |         | Events log        |
| decimal digits count (totalizers)  | 0                        |        |         |                   |
| process log line storing period [m | in 15                    |        |         |                   |
| Acquisition setup                  |                          |        |         |                   |
| Measure conditioning               |                          |        |         |                   |
| Sensor                             |                          |        |         | Data log          |
| D descentes t                      |                          |        |         |                   |
| Puise output                       |                          |        |         | -                 |
| Empty pipe detection               |                          |        |         |                   |
| Temperature & Energy meter         | ing                      |        |         |                   |
| Timeouts & Password                |                          |        |         | Configuration     |
|                                    |                          |        |         |                   |
|                                    |                          |        |         |                   |
|                                    |                          |        |         |                   |
|                                    |                          |        |         | Firmware undate   |
|                                    |                          |        |         | Tilliniare apoure |
| Save user cfg                      | d user cfg Load defaults |        |         |                   |
| Device connected                   |                          | COM4 · | English | v. 0.9.0.26557    |

CONFIGURATION - parameters setup, including user coppy handling and factory recover

#### FIRMWARE UPDATE

Using the provided software utility and the infrared communication interface is possible to update the converter firmware with a newer release.

| HEX file       |              |                     |             |  |
|----------------|--------------|---------------------|-------------|--|
| Path:          | C:\MC406.1.0 | )-04062015.hex      |             |  |
| FW Rev:        | 01.00        | Date:               | 1/1/2015    |  |
| Board Id: 0x00 |              | CRC32               | 0x85033894  |  |
| Hw mask:       | 0x0001       |                     |             |  |
| Op             | en           | Show File           | Show Memory |  |
| COM4           |              | •                   |             |  |
| Commands       |              |                     |             |  |
|                | Downlo       | oad firmware to dev | vice        |  |
|                | Re           | eset target device  |             |  |
|                | G            | iet bootloader log  |             |  |
|                |              |                     |             |  |

After selecting the firmware file and the proper COM port the converter must enter in boot mode; this can be done by cycling the power or by pressing the "Reset target device" button; the LCD will show the bootloader CRC32 and version.

When the yellow LED is lit on the serial infrared port is ready and selecting "Download firmware to device" will start the download. A progress bar will show the firmware download progress, while the instrument will display the internal operations sequence.

The actual working firmware is backup on a dedicated memory area, so in case of failure the converter will automatically recover the normal functionality. During the operation the red LED is lit on when the FLASH memory is being erased or written

At the end of the update process the unit will automatically reboot.

| Connected. Downloading da | ta |
|---------------------------|----|
|                           |    |
|                           |    |
| 13%                       |    |

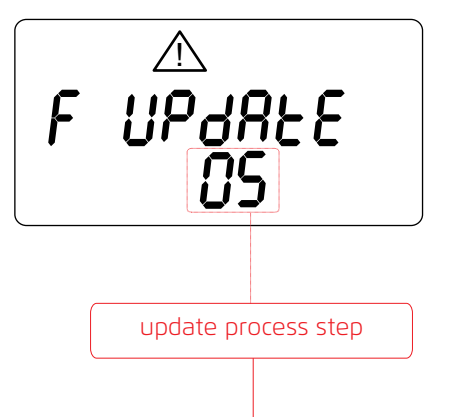

| 0 | Working firmware check           | 6  | Working firmware backup                         |
|---|----------------------------------|----|-------------------------------------------------|
| 1 | Waiting for the download request | 7  | Working firmware update                         |
| 2 | Download request received        | 8  | New working firmware backup                     |
| 3 | Erasing download memory          | 9  | Update OK                                       |
| 4 | Firmware downloading             | 10 | Restore working firmware (during start-up only) |
| 5 | Checking the downloaded firmware | 11 | Restore working firmware (after update failure) |

Irrigation

Every firmware download attempt is logged in the internal memory. Selecting "get bootloader log" after the reset with the yellow LED on will show the download attempt log. The log can store over 500 records: once is full no more downloads are allowed.

| Date       | Time  | ID | Step          | Success | Fw Rev. | crc32    |
|------------|-------|----|---------------|---------|---------|----------|
| 01/01/2015 | 14:27 | 0  | Update Ok     | True    | 01.00   | 000FB47E |
| 01/01/2015 | 14:29 | 0  | Downloaded Fw | False   | 01.00   | FFFFFFF  |
| 01/01/2015 | 14:30 | 0  | Update Ok     | True    | 01.00   | 000FB47E |

The download attempt log can also be visualized on the converter display accessing function 35; each record information is scrolled in 4 screens automatically. P3 and P4 can be pressed in any moment to move to the previous or next stored record.

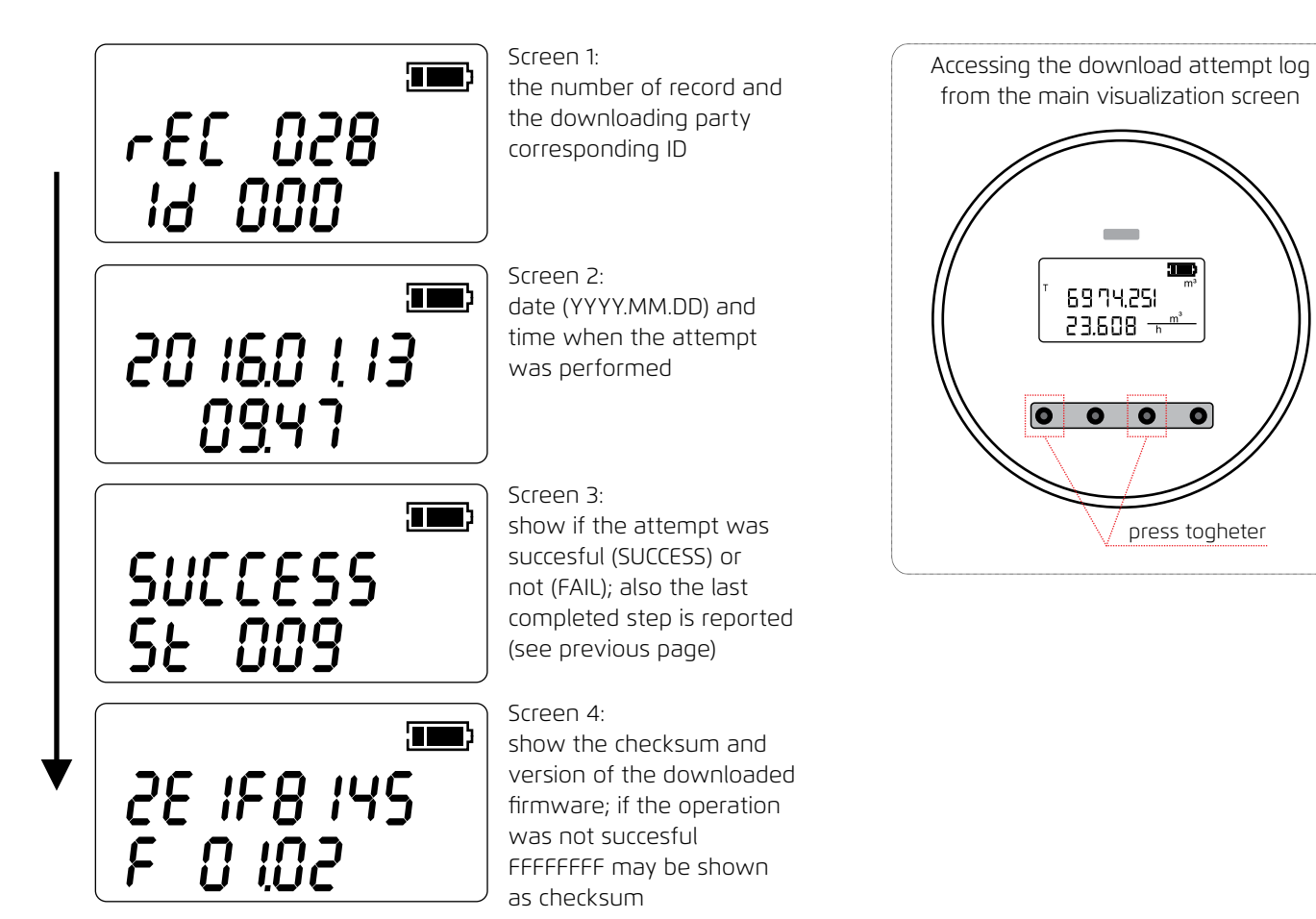

## ADDITIONAL DISPLAYED INFORMATION

Apart from the regular user interface screens, some extra information can be displayed.

Safe EEPROM secured: the calibration and measurment related parameters EEPROM memory is protected against write attempts.

The firmware or the EEPROM data checksum (parameters and/or totalizers) has failed the last intergrity check; no further measurement will be performed.

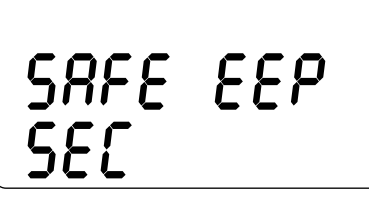

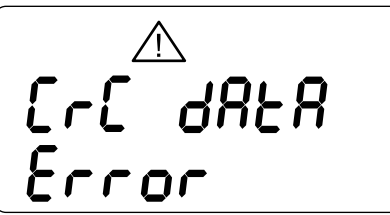

## CONVERTER INSTALLATION

Once the flowmeter is unboxed and installed, the pulses outputs can be wired (if required); the maximum allowed voltage is 30V ac or dc (no attention to the polarity is required). The electronic clean contacts can handle up to 100mA current. The last step is the connection of the battery pack to the main board: pull out the battery pack, insert the connector and pull it back in place. Observe the pack orientation as indicated (look at the image below). At this point (if necessary) the allowed parameters can be visualized and adjusted.

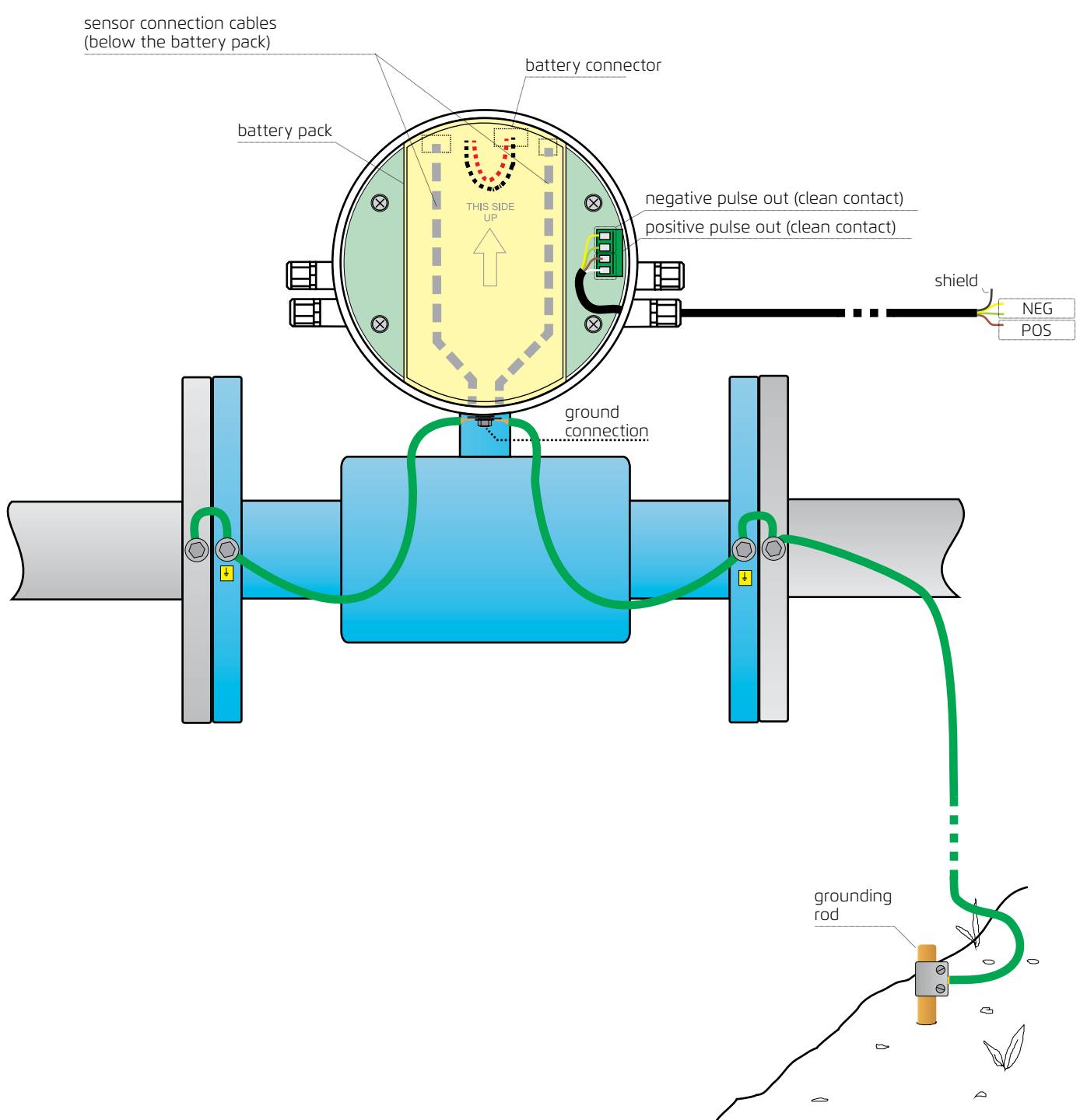

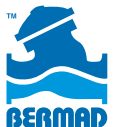

August 2019

Euromag model MC406

Irrigation

| Г                | <br> |      |   |      |  |      |  |      |      |      |  |  |      |   |      |      |      |      |
|------------------|------|------|---|------|--|------|--|------|------|------|--|--|------|---|------|------|------|------|
|                  | <br> |      |   |      |  |      |  |      |      |      |  |  | <br> |   |      |      | <br> |      |
|                  |      |      |   |      |  |      |  |      |      |      |  |  |      |   |      |      |      |      |
|                  |      |      |   |      |  |      |  |      |      |      |  |  |      |   |      |      |      |      |
|                  |      |      |   |      |  |      |  |      |      |      |  |  |      |   |      |      |      |      |
| ľ                |      |      |   |      |  |      |  |      |      |      |  |  | <br> |   |      |      |      |      |
| ŀ                |      |      |   |      |  |      |  |      |      | <br> |  |  | <br> |   |      |      |      |      |
| $\left  \right $ | <br> |      |   |      |  |      |  |      |      | <br> |  |  | <br> |   | <br> |      | <br> |      |
|                  | <br> |      |   |      |  |      |  |      |      |      |  |  | <br> |   | <br> |      | <br> |      |
|                  |      |      |   |      |  |      |  |      |      | <br> |  |  |      |   |      |      | <br> |      |
|                  |      |      |   |      |  |      |  |      |      |      |  |  |      |   |      |      |      |      |
|                  |      |      |   |      |  |      |  |      |      |      |  |  |      |   |      |      |      |      |
|                  |      |      |   |      |  |      |  |      |      |      |  |  |      |   |      |      |      |      |
| ŀ                |      | <br> |   |      |  |      |  |      |      |      |  |  | <br> |   | <br> | <br> |      |      |
| ŀ                |      | <br> |   |      |  |      |  | <br> |      |      |  |  | <br> | _ |      |      | <br> |      |
| $\left  \right $ |      |      |   |      |  |      |  |      |      |      |  |  |      |   |      |      |      |      |
| -                |      |      |   |      |  |      |  |      |      | <br> |  |  |      |   |      |      |      |      |
|                  |      |      |   |      |  |      |  |      |      | <br> |  |  |      |   |      |      |      |      |
|                  |      |      |   |      |  |      |  |      |      |      |  |  |      |   |      |      |      |      |
|                  |      |      |   |      |  |      |  |      |      |      |  |  |      |   |      |      |      |      |
| ſ                |      |      |   |      |  |      |  |      |      |      |  |  |      |   |      |      |      |      |
| ŀ                |      |      |   |      |  |      |  |      |      |      |  |  |      |   |      |      | -    |      |
| ŀ                |      | <br> |   |      |  |      |  |      |      |      |  |  | <br> | _ | <br> | <br> |      | <br> |
| $\left  \right $ |      |      |   |      |  |      |  |      |      |      |  |  | <br> |   | <br> | <br> | <br> |      |
|                  |      |      |   |      |  |      |  |      |      |      |  |  |      |   |      |      |      |      |
|                  |      |      |   |      |  |      |  |      |      |      |  |  | <br> |   |      |      |      |      |
|                  |      |      |   |      |  |      |  |      |      |      |  |  |      |   |      |      |      |      |
|                  |      |      |   |      |  |      |  |      |      |      |  |  |      |   |      |      |      |      |
|                  |      |      |   |      |  |      |  |      |      |      |  |  |      |   |      |      |      |      |
| ľ                |      |      |   |      |  |      |  |      |      | <br> |  |  |      |   |      |      | _    | <br> |
| ŀ                | <br> |      |   |      |  |      |  |      |      | <br> |  |  | <br> |   |      |      |      | <br> |
| $\left  \right $ |      |      |   |      |  |      |  |      |      |      |  |  | <br> |   | <br> |      |      | <br> |
|                  |      |      |   |      |  |      |  |      |      |      |  |  |      |   |      |      |      | <br> |
|                  |      |      |   |      |  |      |  |      |      |      |  |  |      |   |      |      |      |      |
|                  |      |      |   |      |  |      |  |      |      |      |  |  |      |   |      |      |      |      |
|                  |      |      |   |      |  |      |  |      |      |      |  |  |      |   |      |      |      |      |
|                  |      |      |   |      |  |      |  |      |      |      |  |  |      |   |      |      |      |      |
| ľ                |      |      |   |      |  |      |  |      |      |      |  |  |      |   |      |      |      |      |
| ŀ                |      |      |   |      |  |      |  |      |      |      |  |  | <br> |   |      |      | -    |      |
|                  |      |      |   |      |  |      |  |      |      |      |  |  |      |   |      |      | -    |      |
| -                |      |      |   |      |  |      |  |      |      |      |  |  |      |   |      |      | -+   | <br> |
| -                |      |      |   |      |  |      |  |      |      |      |  |  |      |   |      |      |      | <br> |
|                  |      |      |   |      |  |      |  |      |      |      |  |  |      |   |      |      |      | <br> |
|                  |      |      |   |      |  |      |  |      |      |      |  |  |      |   |      |      |      |      |
|                  |      |      |   |      |  |      |  |      |      |      |  |  |      |   |      |      |      |      |
|                  |      |      |   |      |  |      |  |      |      |      |  |  |      |   |      |      |      |      |
| ŀ                |      |      |   |      |  |      |  |      |      |      |  |  |      |   |      |      |      |      |
| $\left  \right $ |      |      | - |      |  | <br> |  |      |      | <br> |  |  |      |   |      |      |      |      |
| $\left  \right $ |      |      |   | <br> |  | <br> |  |      | <br> | <br> |  |  |      |   |      |      |      | <br> |
| -                |      |      | - |      |  |      |  |      |      |      |  |  |      |   |      |      |      | <br> |
|                  |      |      |   |      |  |      |  |      |      |      |  |  |      |   |      |      |      |      |
|                  |      |      |   |      |  |      |  |      |      |      |  |  |      |   |      |      |      |      |
|                  |      |      |   |      |  |      |  |      |      |      |  |  |      |   |      |      |      |      |
| ľ                |      |      |   |      |  |      |  |      |      |      |  |  |      |   |      |      |      |      |
| ŀ                |      |      |   |      |  |      |  |      |      | <br> |  |  |      |   |      |      |      |      |